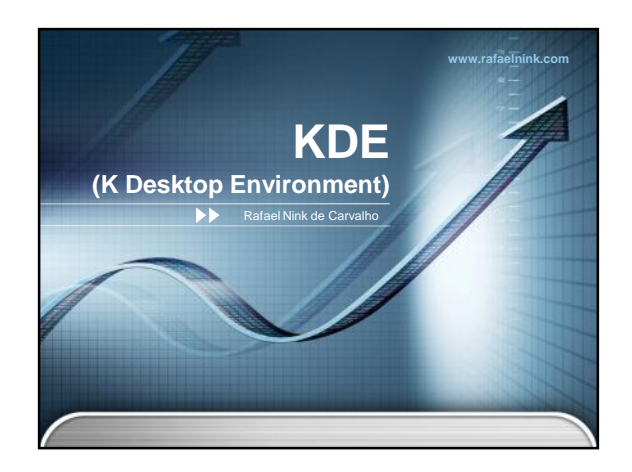

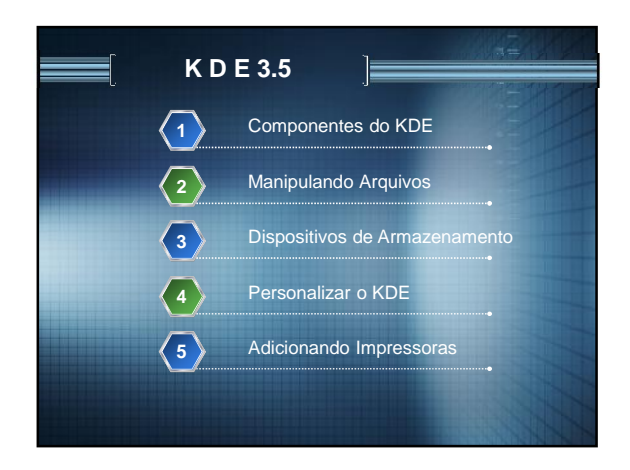

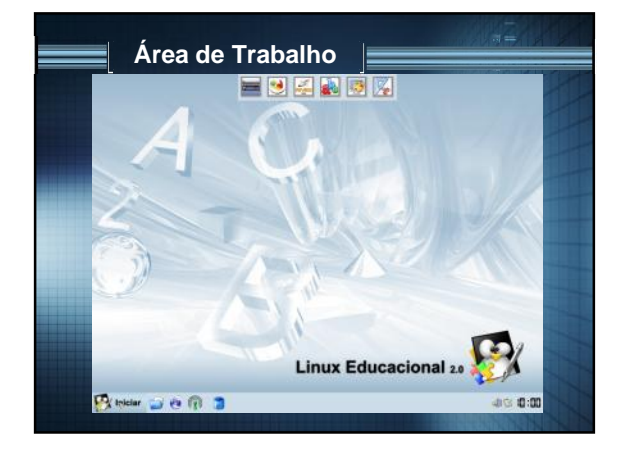

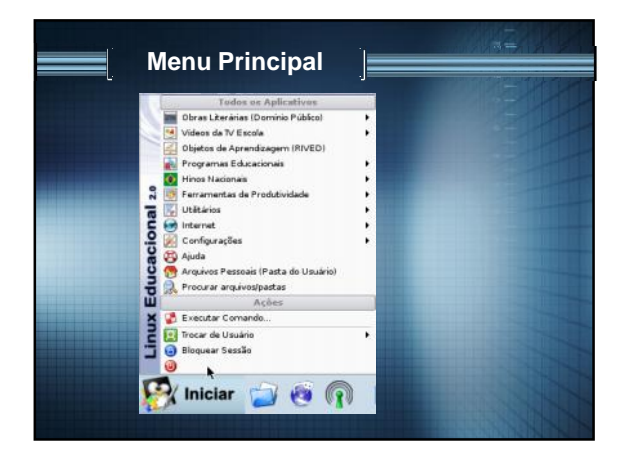

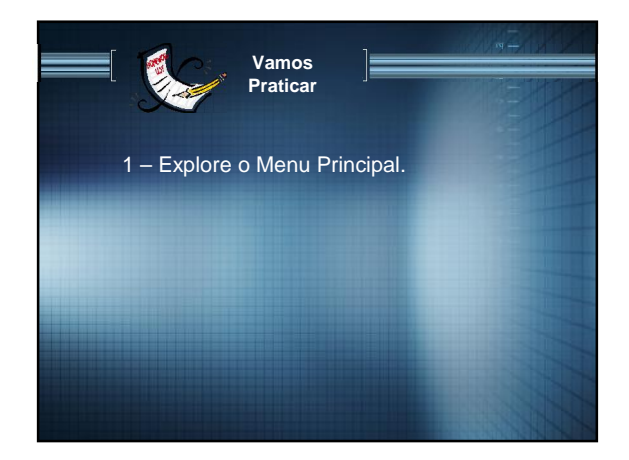

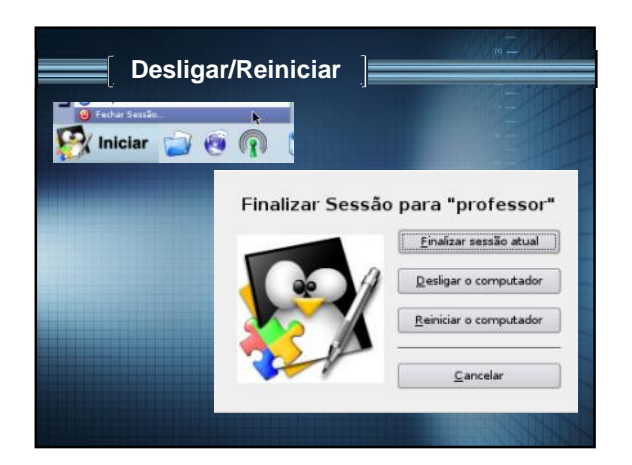

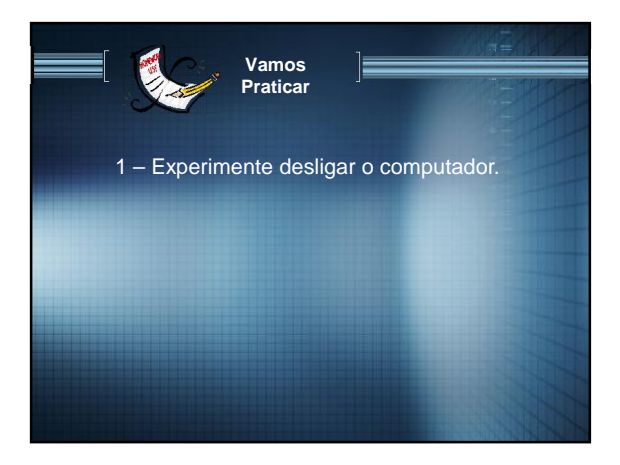

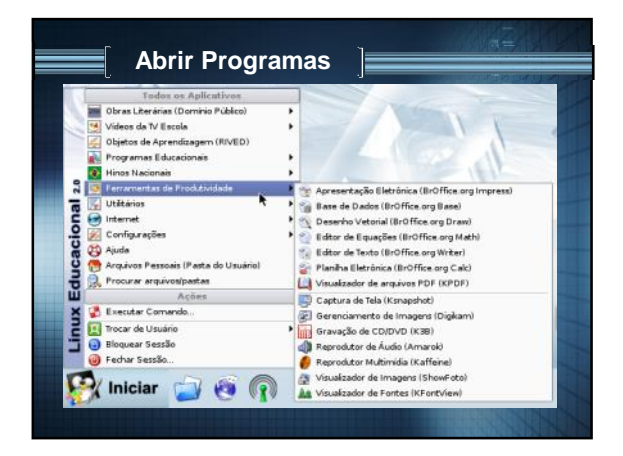

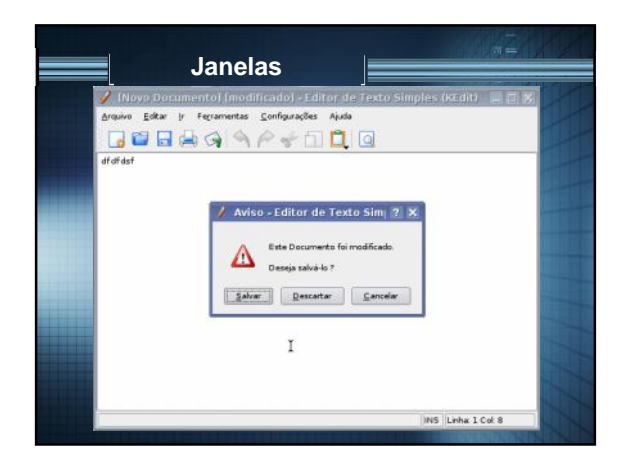

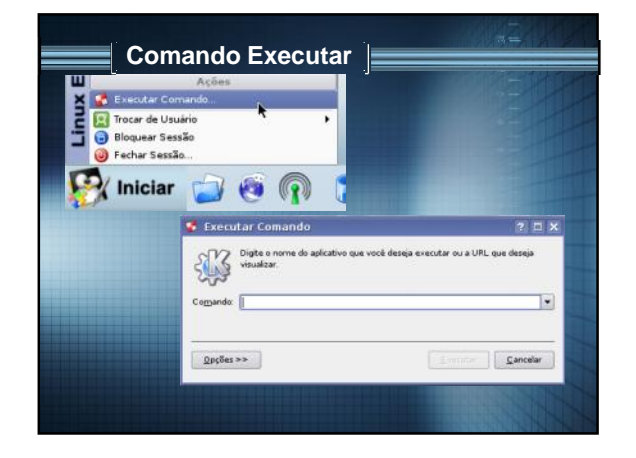

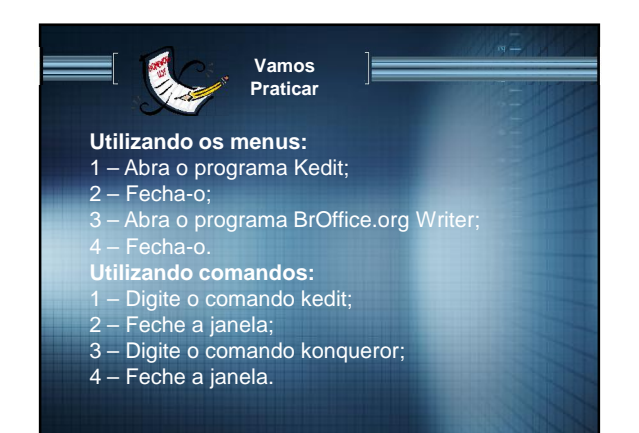

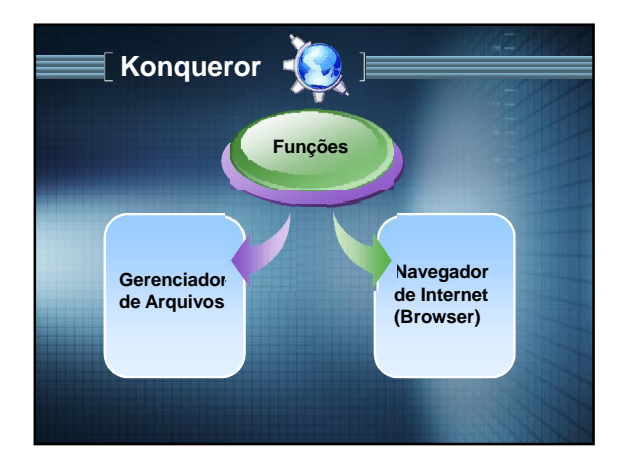

| Konqu                                                                                                    | ueror               |                    |                         |
|----------------------------------------------------------------------------------------------------|---------------------|--------------------|-------------------------|
| Barra de F<br>professor - Konqueror<br>Lodicko Der Ver / Leving<br>Professor - Konqueror<br>Lodicko Der Ver / Leving<br>Professor - Konqueror<br>Lodicko Der Ver / Leving<br>Professor - Konqueror<br>Lodicko Der Ver / Leving<br>Professor - Konqueror<br>Lodicko Der Ver / Leving<br>Professor - Konqueror<br>Lodicko Der Ver / Leving<br>Professor - Konqueror                                                                                                    | erramentas          | Barra de Mi        | enu PLAX<br>S           |
| Image: Section and Section and Sectio                 | Dashner             |                    | Barra de<br>Localização |
| 2 and 2 and | Barra de Nave       | gação<br>de Status | Área de<br>Arquivos     |
| *                                                                                                    | @ 1 Um Item - Sem A | quiver - Ima Parta |                         |

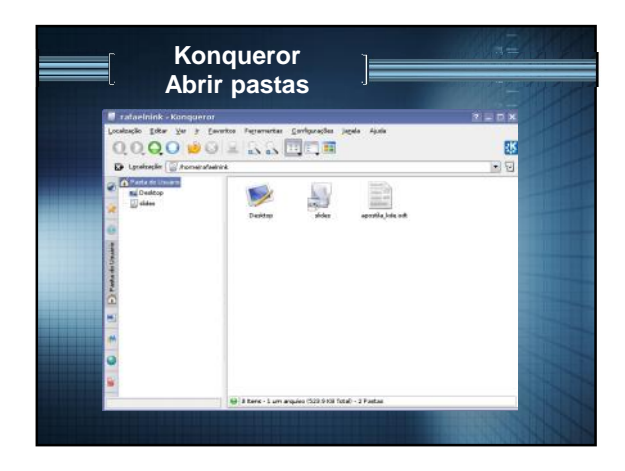

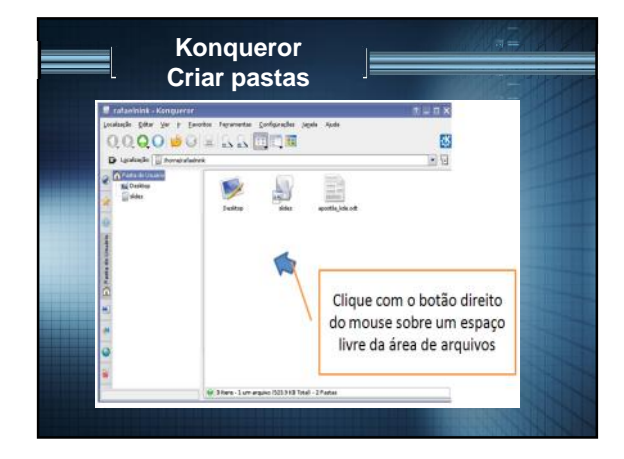

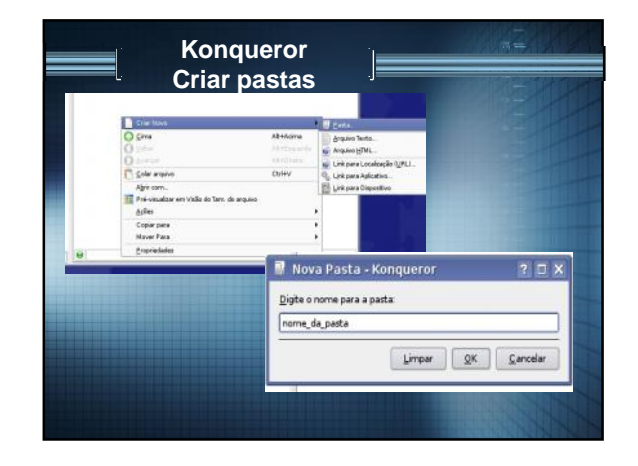

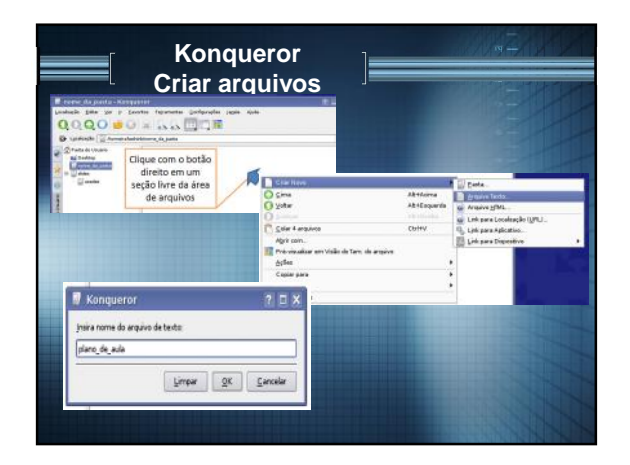

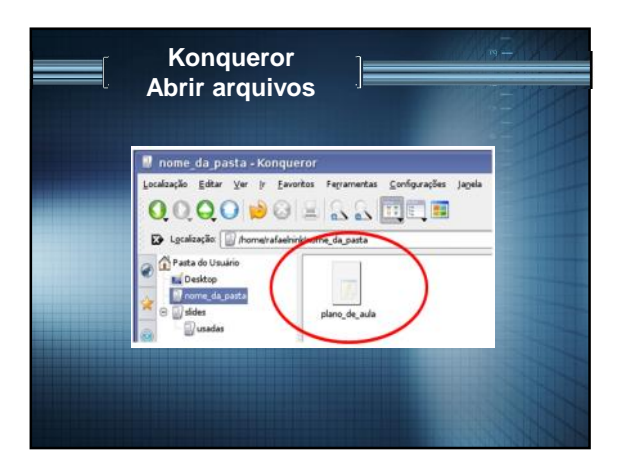

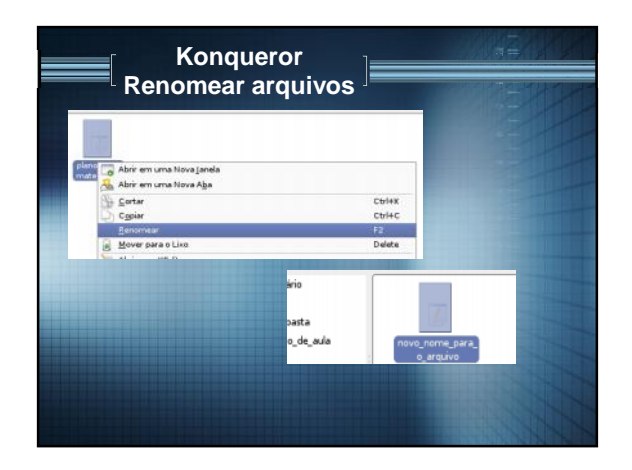

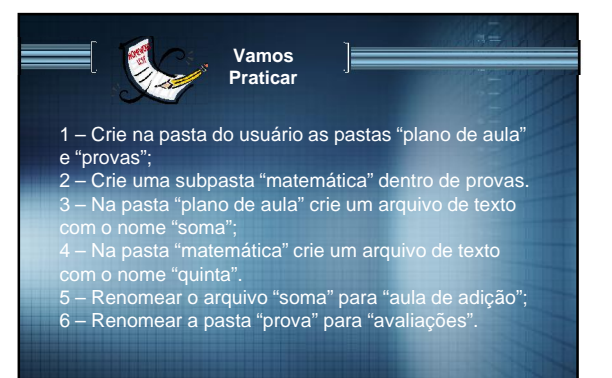

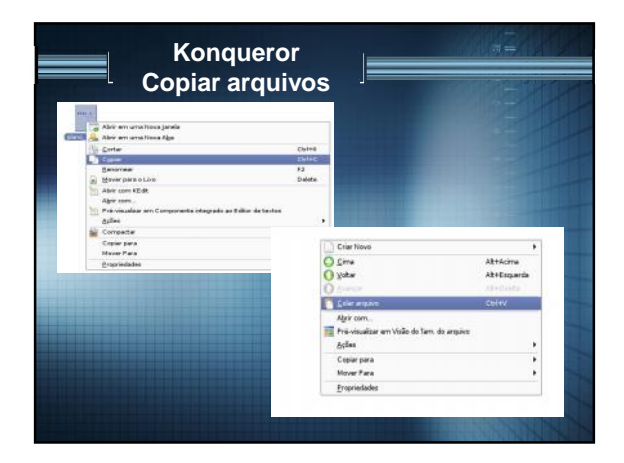

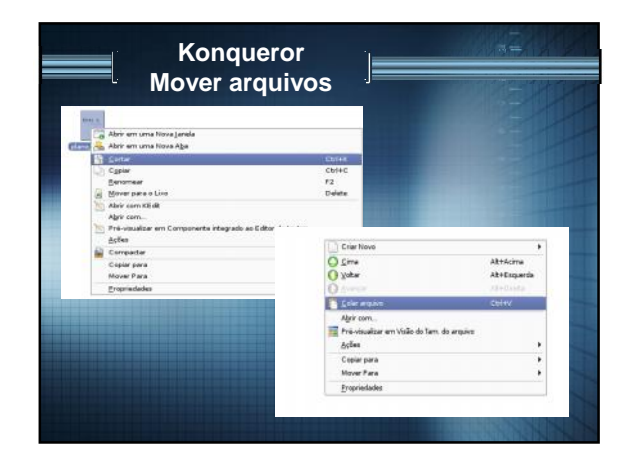

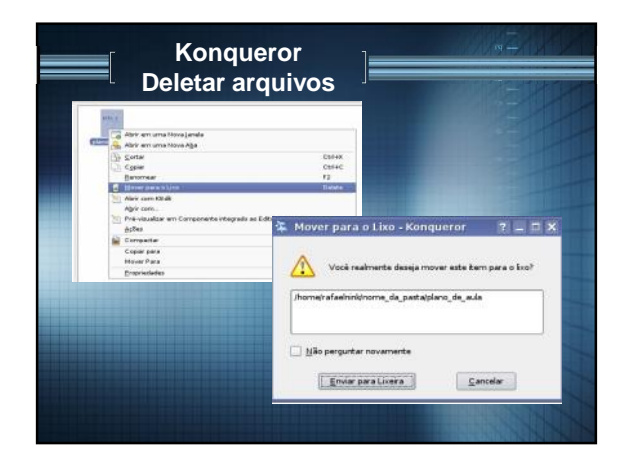

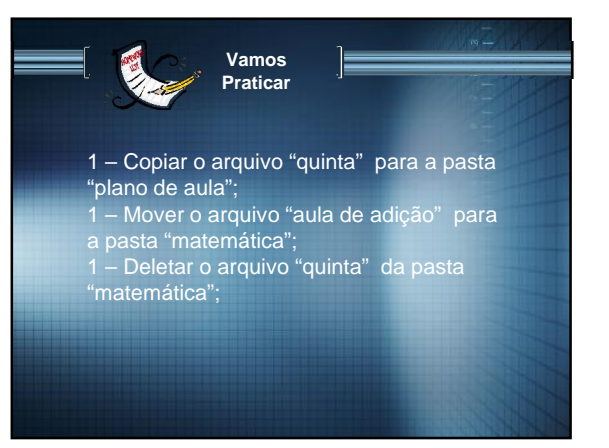

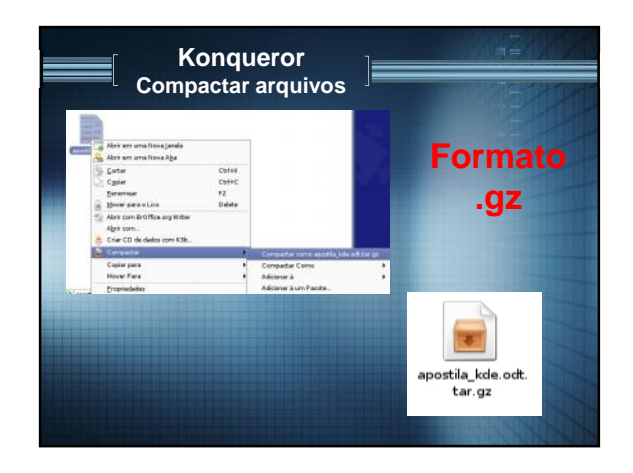

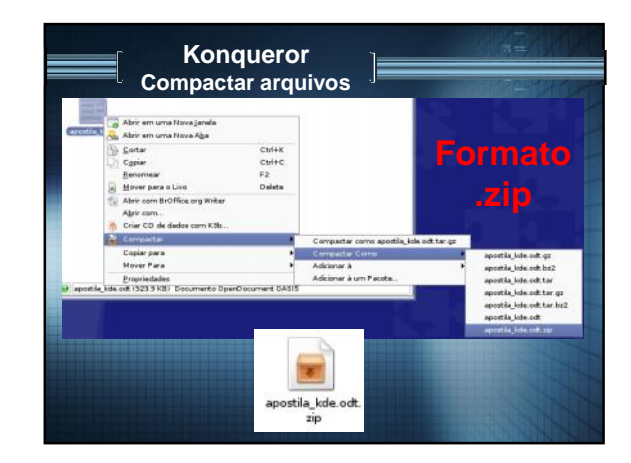

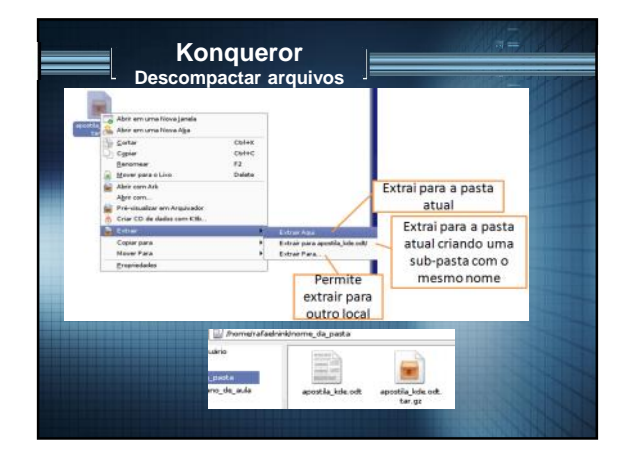

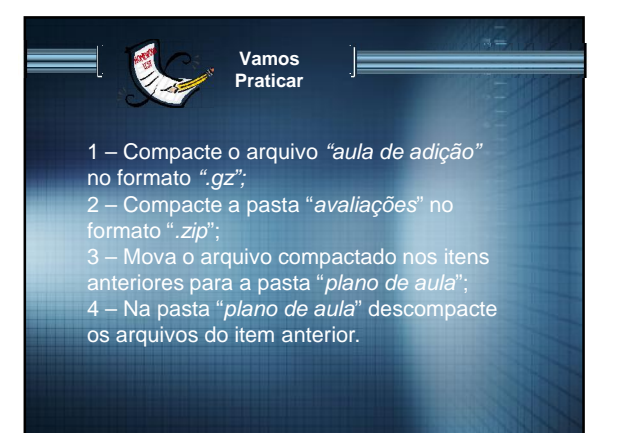

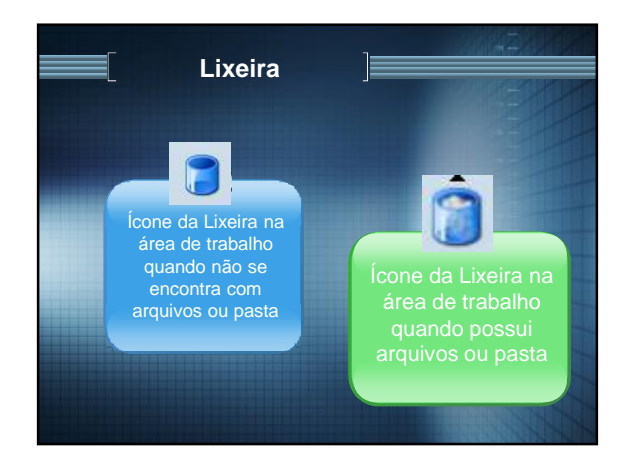

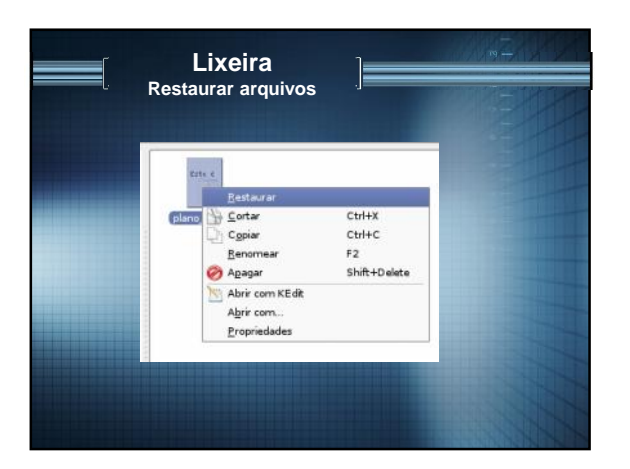

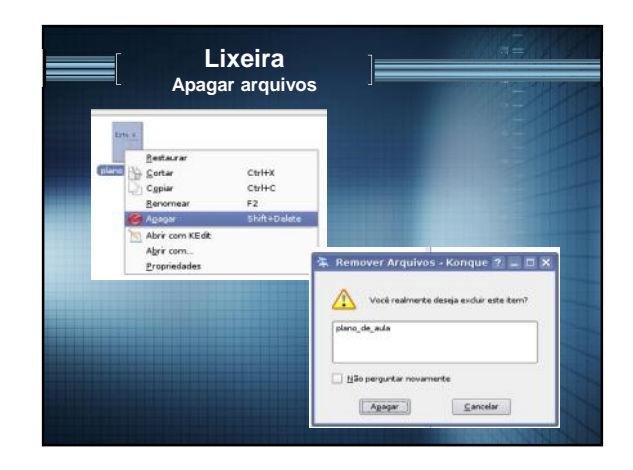

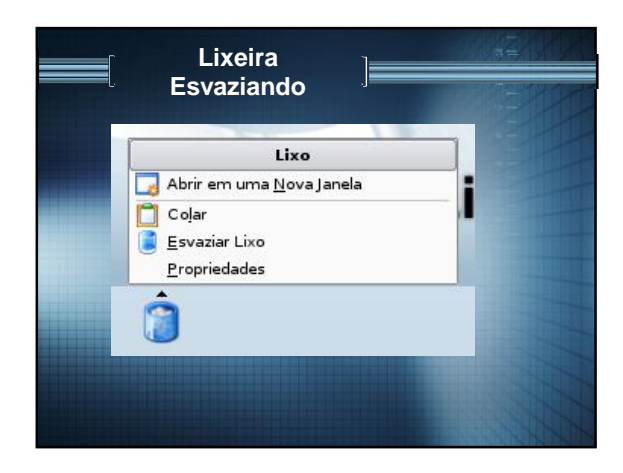

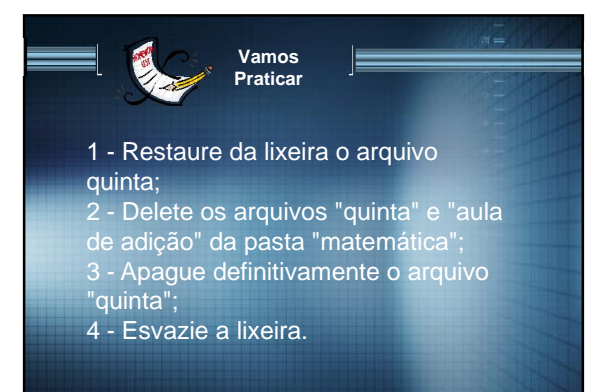

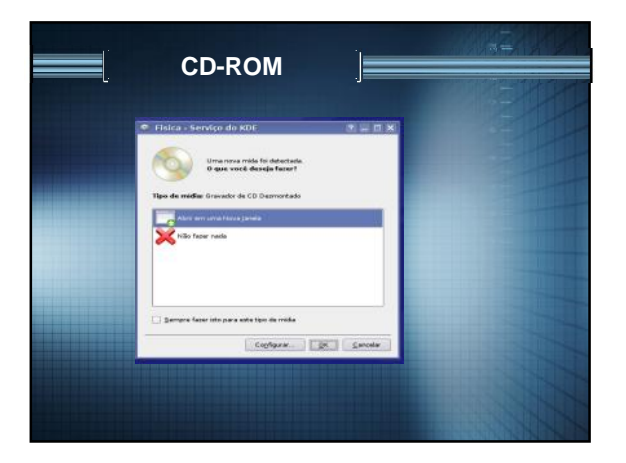

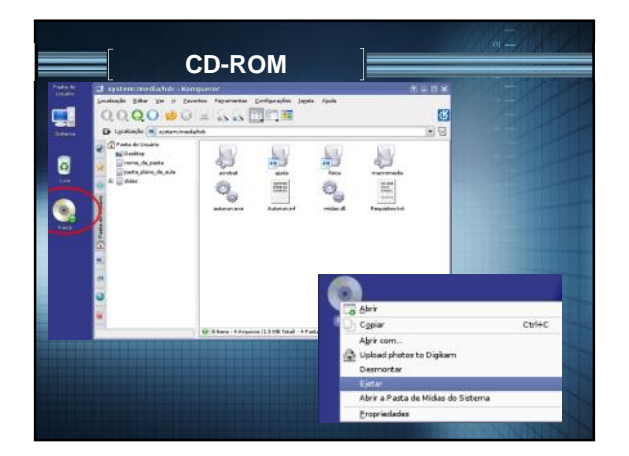

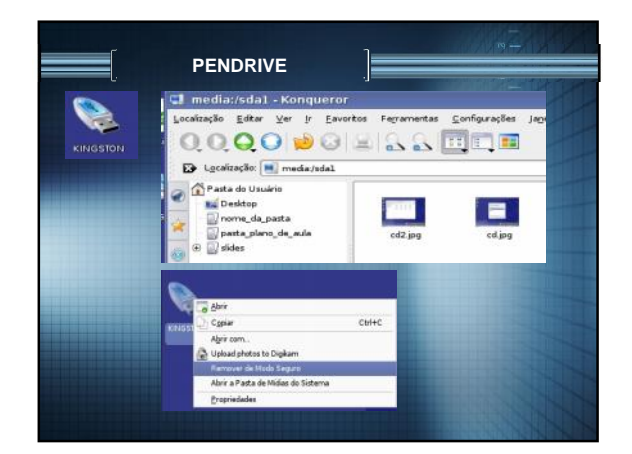

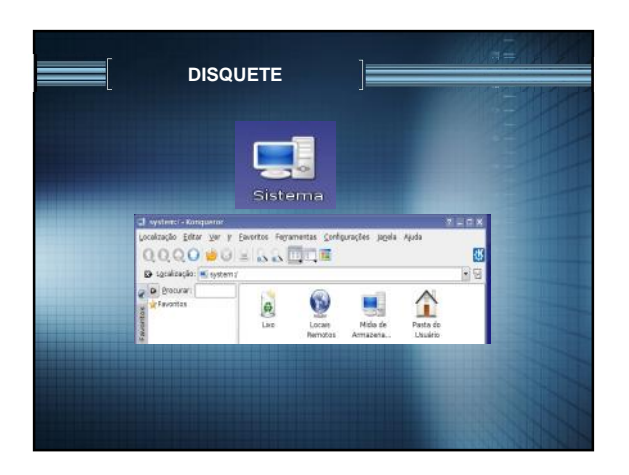

| 🕒 system.media (d)   | ) - Kayaparan                |                  |                       |  |
|----------------------|------------------------------|------------------|-----------------------|--|
| Localização Editar y | (er jr Eavoritos Fegramentas | Configurações Ja |                       |  |
| 0000                 | 🛛 🖉 🛎 🗛 🛄 🖾                  |                  |                       |  |
| D Lgcəlzação: 🖷      | ystem;/media/fd0             |                  |                       |  |
| P Brocurar:          |                              |                  |                       |  |
| Pavortos             |                              | 1000 Mar 1000    |                       |  |
| Love                 | W Montar                     | uto /dev.tdo     | _ ×                   |  |
| 11 (A)               | Origem                       | /media/Roppy0    |                       |  |
|                      |                              | 0%               |                       |  |
|                      |                              |                  |                       |  |
|                      |                              |                  |                       |  |
|                      |                              |                  | Cercelar              |  |
|                      |                              |                  | and the second second |  |
|                      |                              |                  |                       |  |

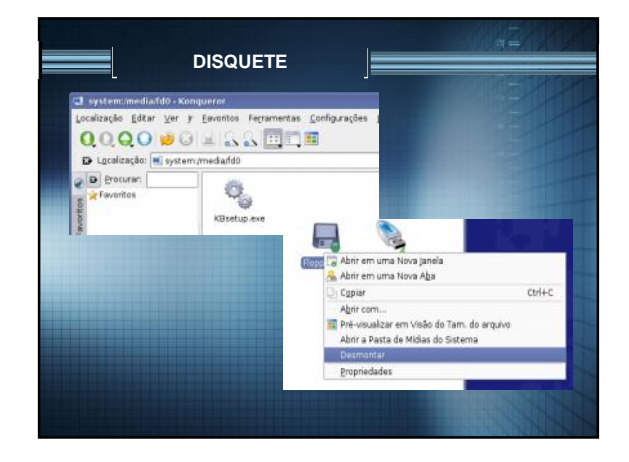

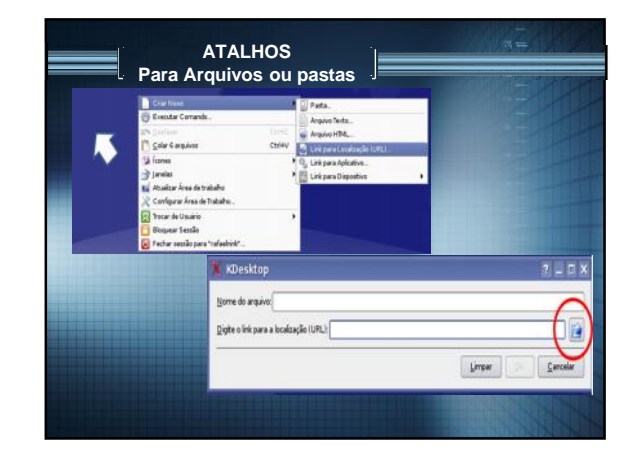

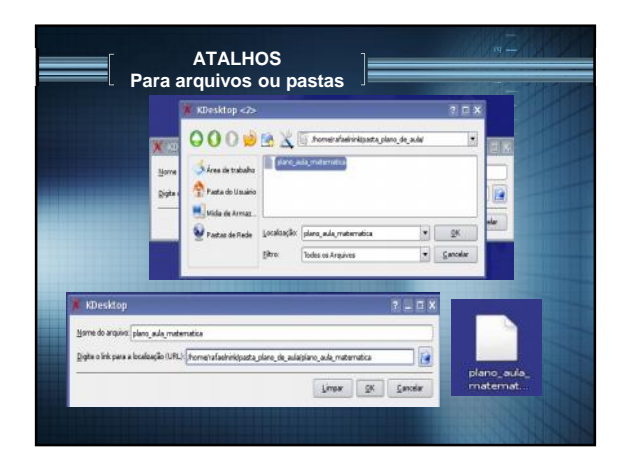

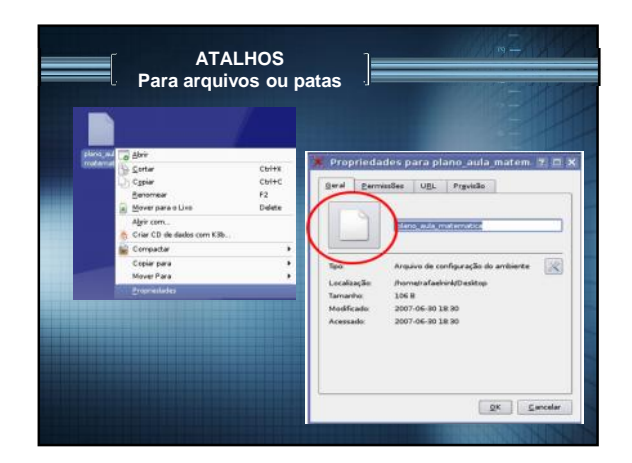

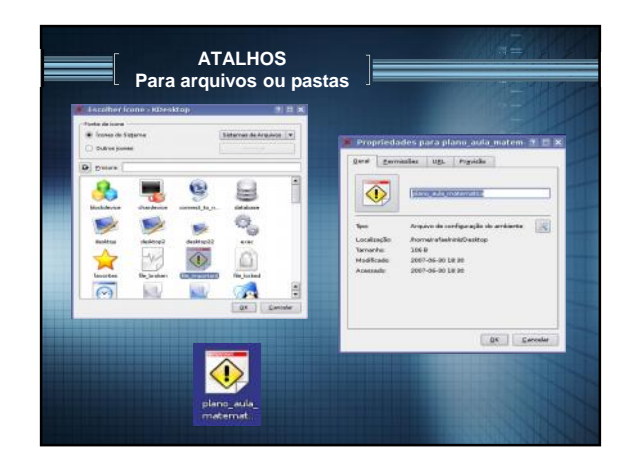

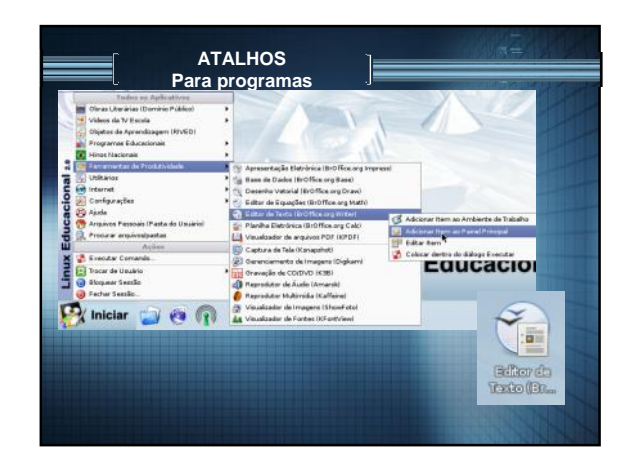

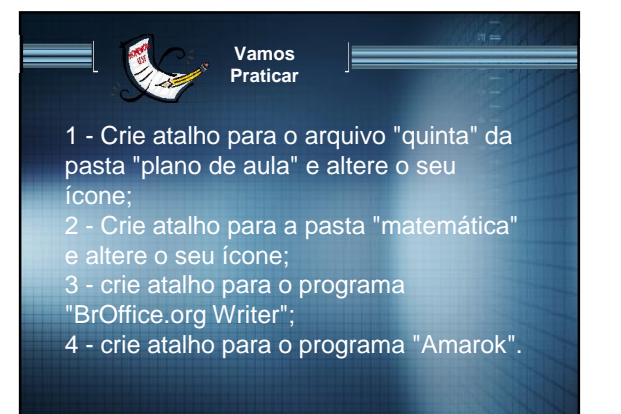

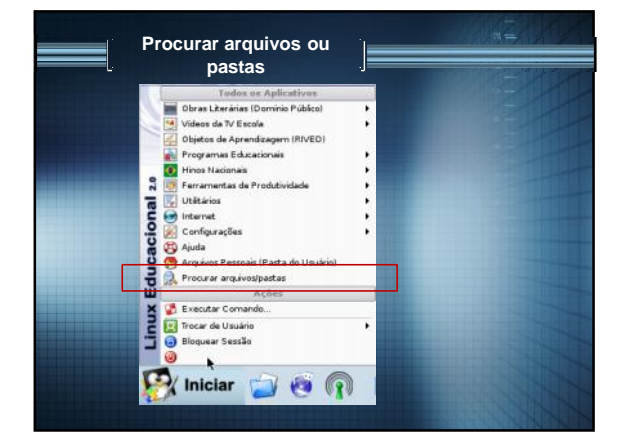

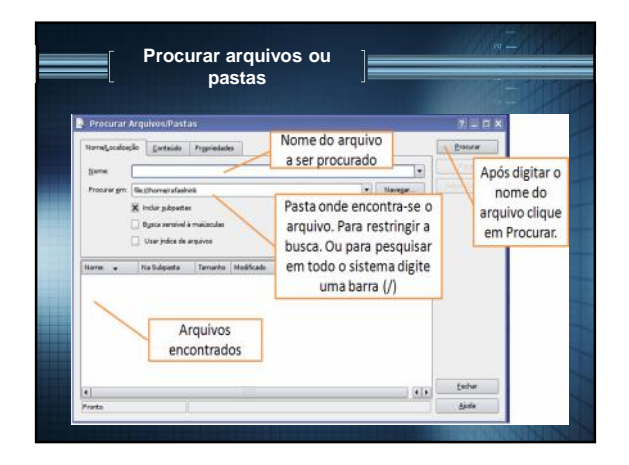

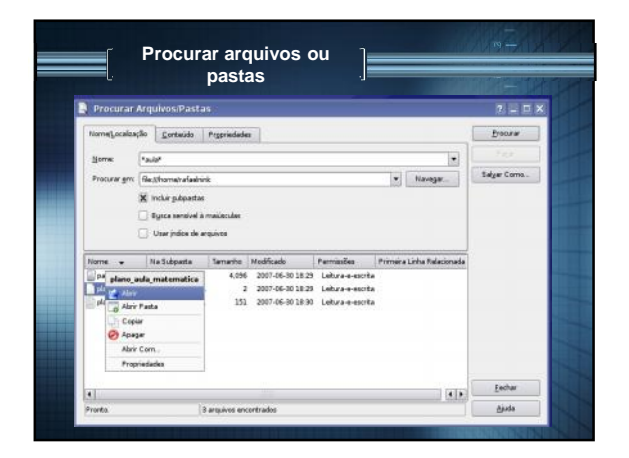

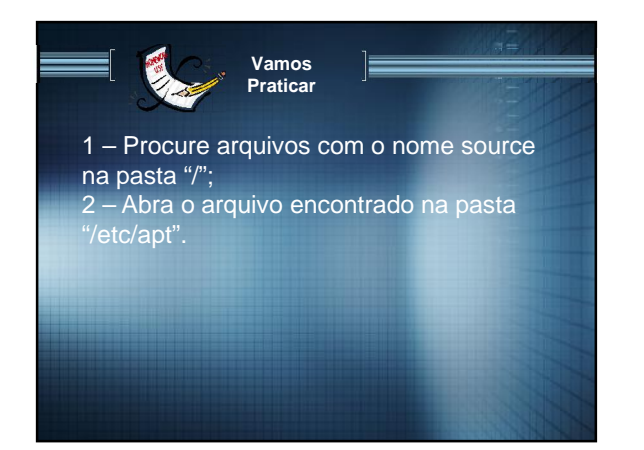

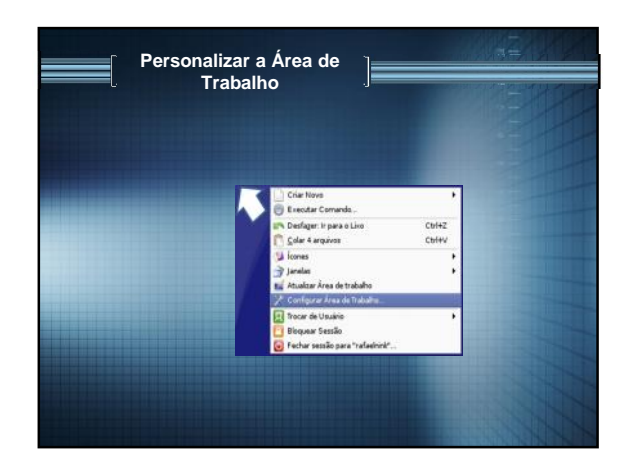

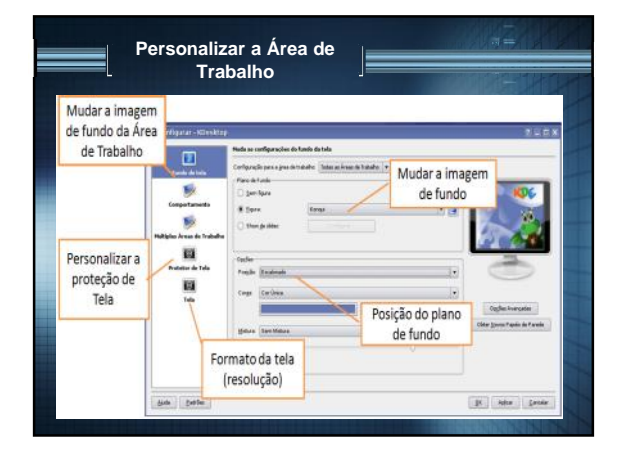

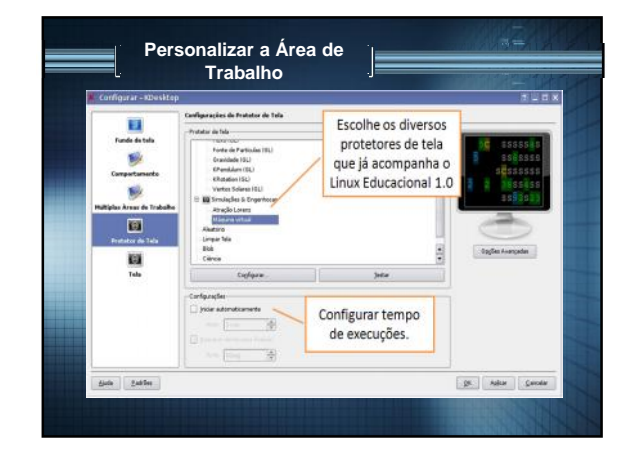

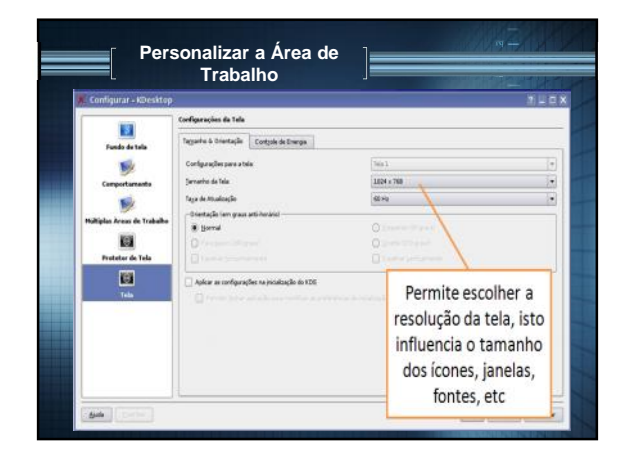

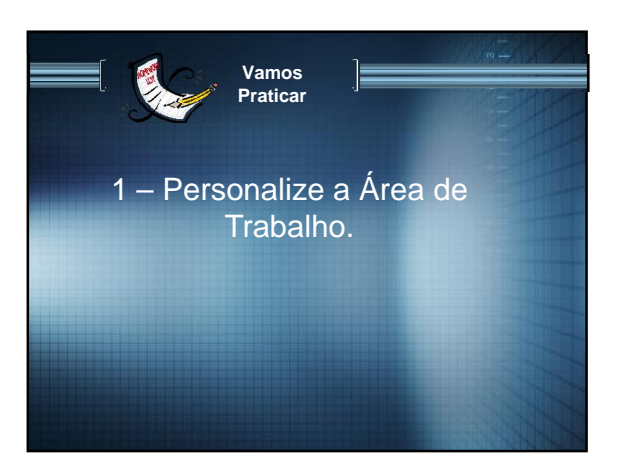

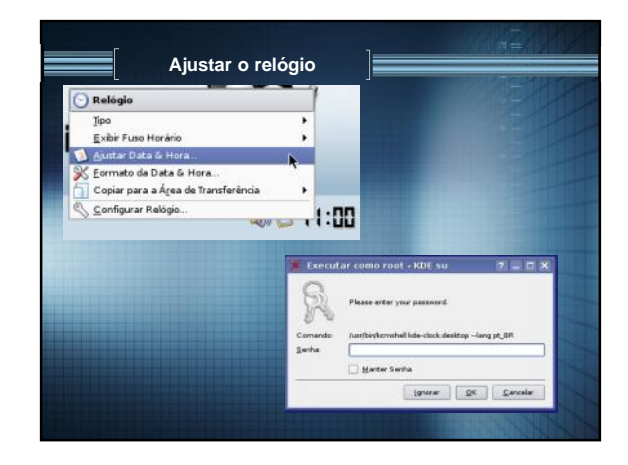

|                                                |                                                                                                    | role do KDE                                                          |                                          |     |
|------------------------------------------------|----------------------------------------------------------------------------------------------------|----------------------------------------------------------------------|------------------------------------------|-----|
| Ajusta<br>data                                 | Junho 2007<br>Oua Qui Ness<br>I I<br>13 14 15<br>20 29 29<br>2 29 29                                                                                                    | Ajusta o<br>horário<br>2 horário<br>2 a 24<br>2 a 24<br>3 amere 25 • |                                          |     |
| Para alterar of                                | uno horário, escolha sua ár                                                                                                    | ea na lista abaixo                                                   |                                          |     |
| Ports Value                                    | América BR                                                                                                    | W Para Rondonia                                                      |                                          |     |
| Praga<br>Pyongyang<br>Qyojforda<br>Rainy River | Europa/CZ<br>Ásia/KP<br>Ásia/K2<br>III Ásia/K2<br>III Ásia/KM                                                                                                    | Ajusta o Fuso<br>horário                                             | zyl-Orda)<br>er & Fort Frances, Oritario |     |
|                                                | and the second second se | and the set of the set of the set of the                             | - Anavuf                                 | (A) |
| Rankin Inlet<br>Earstonnia                     | ParifyolCE                                                                                                    |                                                                      |                                          |     |

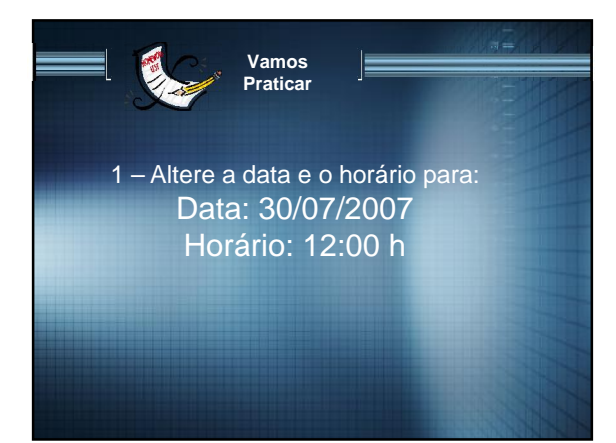

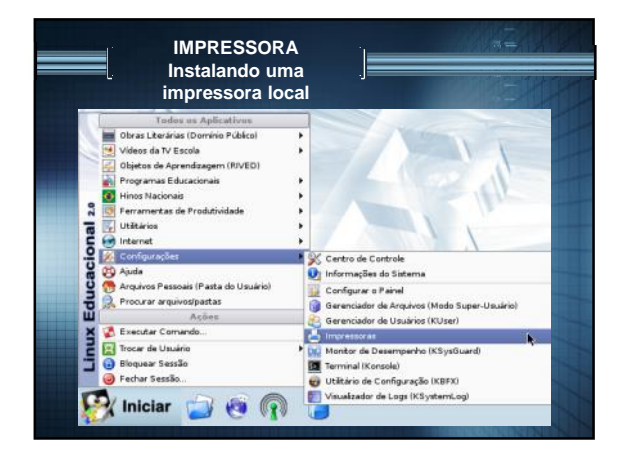

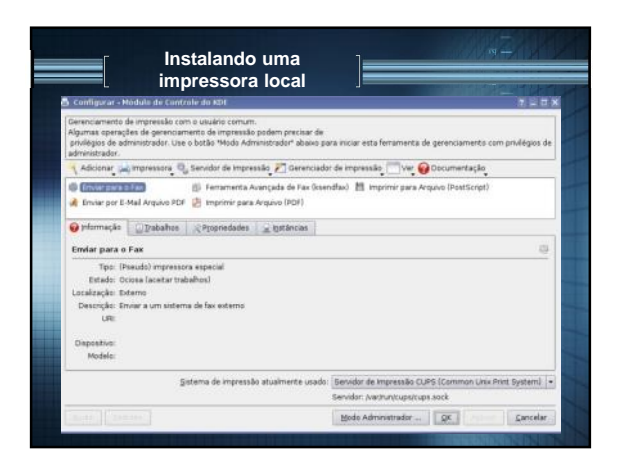

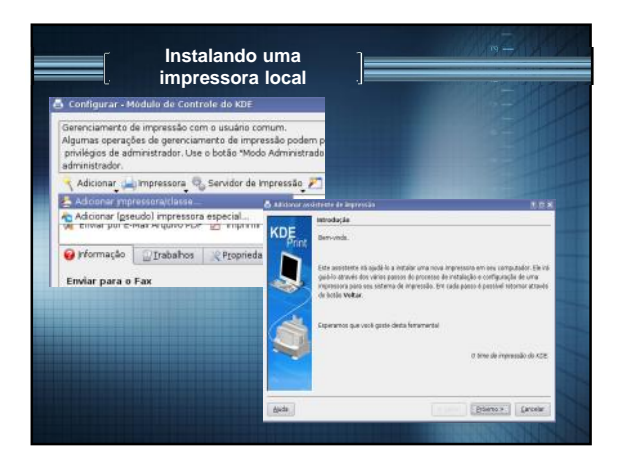

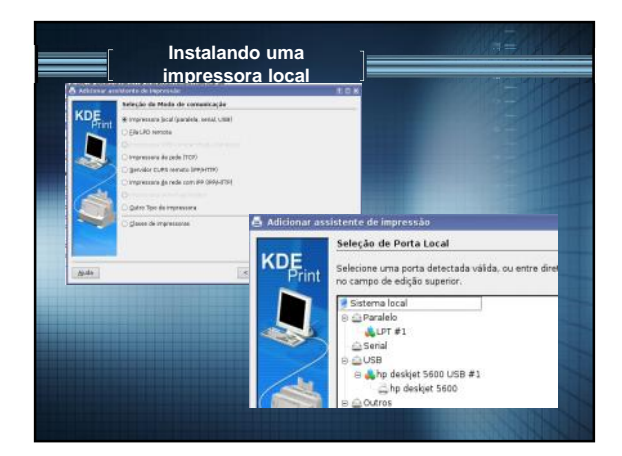

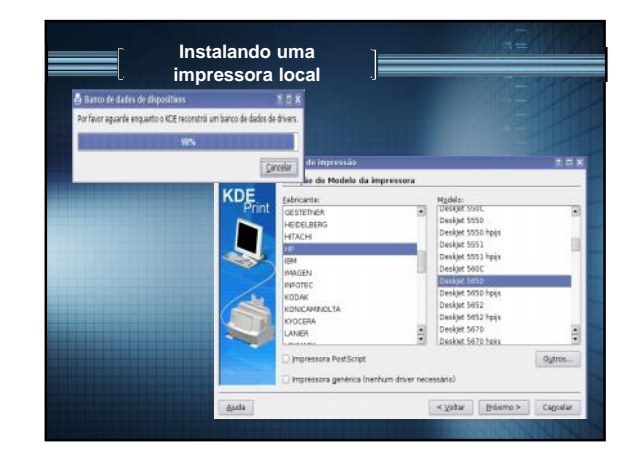

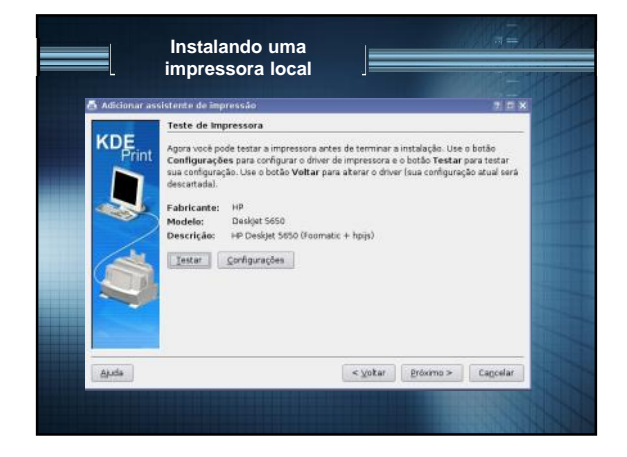

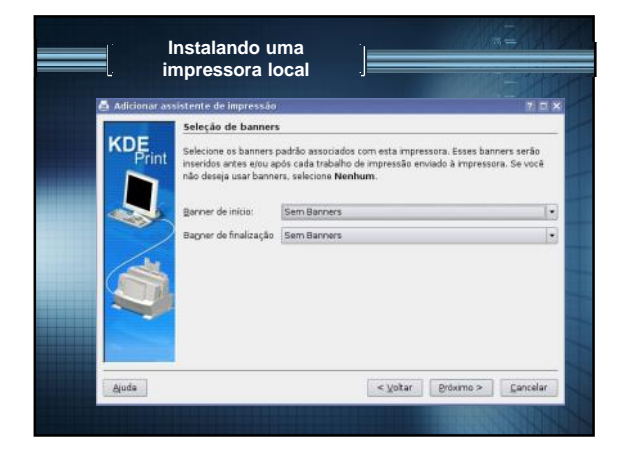

| Adicionar assistente de impressão                                                                                     |                                                                                                    | 7                                                          |
|----------------------------------------------------------------------------------------------------|----------------------------------------------------------------------------------------------------|------------------------------------------------------------|
| Print<br>Print<br>Configure aqui a quota par<br>sera usada. Isto equivale a<br>de quota são definidos em<br>usuários. | ra esta impressora. Usar limite 0 signific<br>a ajustar o periodo de quota para Sem o<br>através de uma base de usuários, e ap | a que nenhuma q<br>quota (-1). Os lim<br>ficada a todos os |
| Periodo:                                                                                                    | Sem quota                                                                                                    | dia(s)                                                     |
| Tamanho (KB):                                                                                                    | Nenhum                                                                                                    |                                                            |
| Iamanho limite da página                                                                                              | : Nenhum                                                                                                    |                                                            |
| <b>.</b>                                                                                                    |                                                                                                    |                                                            |

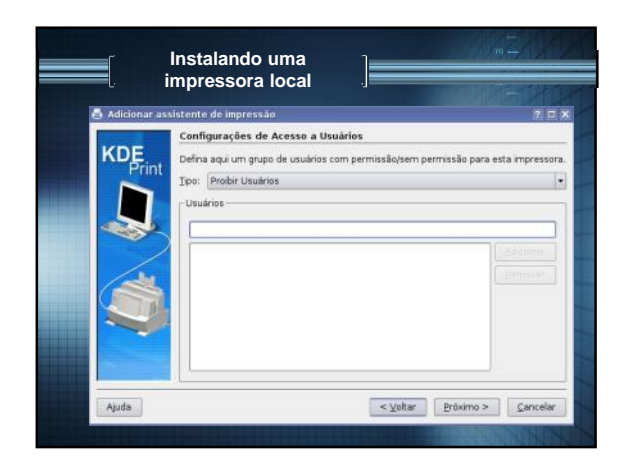

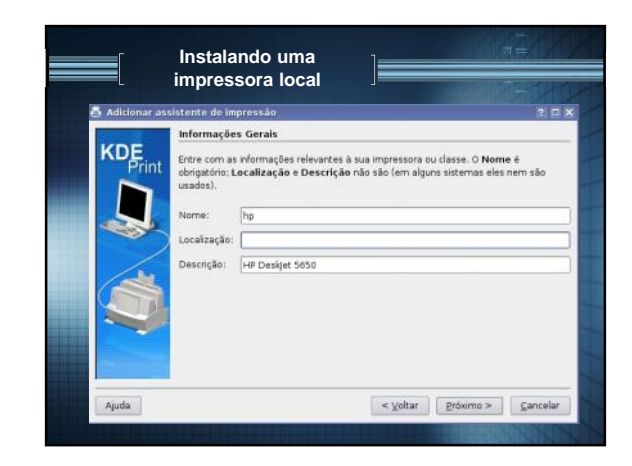

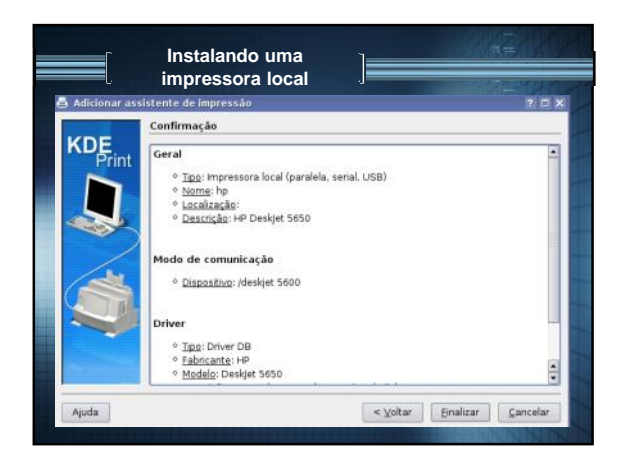

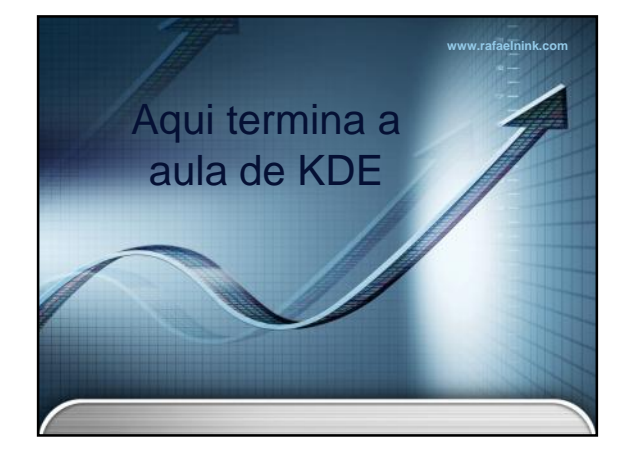